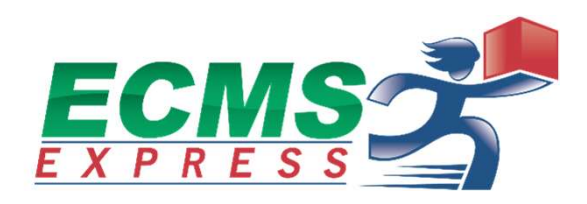

# ATHENA SYSTEM ユーザーマニュアル

ECMS International Logistics Japan Co. Ltd

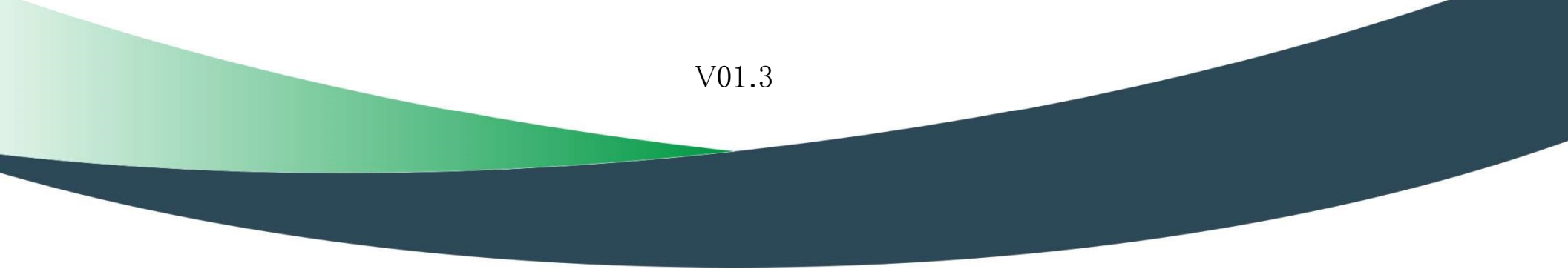

目次

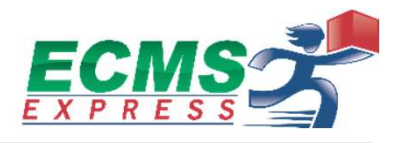

| 1. ATHENA SYSTEMについて | p.3  |
|----------------------|------|
| 2. 出荷情報              | p.4  |
| 3. バーコード貼り付け         | p.12 |
| 4. Shipper Code      | p.14 |
| 5. Sub Account       | p.16 |

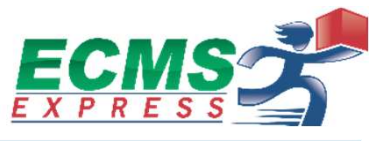

ATHENA SYSTEMは、ECMSの国際宅配便をご利用いただくための従来からあるオンラインシステムです。 本システムはご契約荷主様限定のオンラインシステムであり、出荷情報のアップロード、バーコードラベルの 取得が可能です。

\*Web Shipping開発前に当社をご利用されているお客様は、本システムをご利用されています。

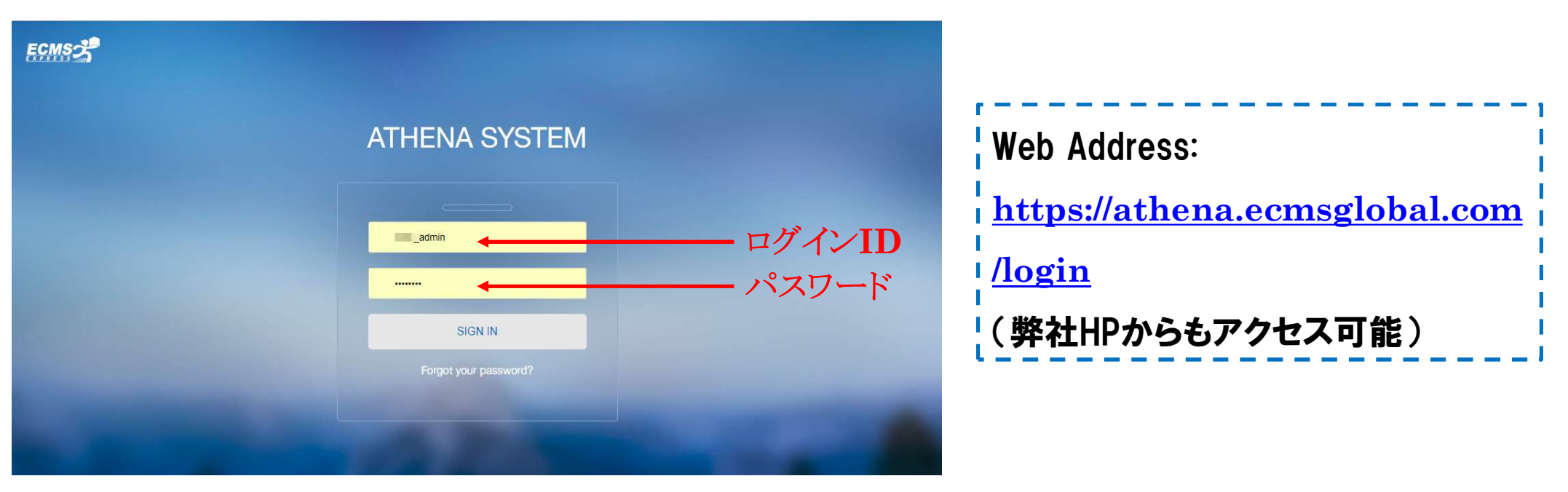

ご契約完了後、弊社側でIT設定を行い、ログインIDとパスワードを ご案内致します。

### 2. 出荷情報の記載

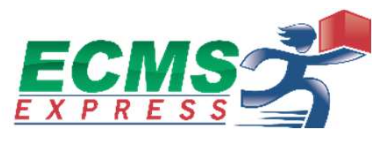

### 出荷情報は当社規定フォームのファイルをご利用ください。横長のエクセルシートになっています。 #Mandatory#と書かれた項目は記入必須項目です。仕向け国によって必須項目が異なります。 出荷情報は英語でご記入ください(中国/台湾向けは中国語でのご記入が可能です)。

| Client Code<br>顧客コード<br>#Mandatory# | Order Number<br>注文番号<br>#Mandatory# | Ref Number<br>追 <b>時</b> 番号<br>#Mandatory# | Expected Ship Date<br>出荷予定日<br>#Optional# | Arrival Date<br>成田倉庫到着<br>日<br>#Optional# | Weight<br>重量<br>#Recommended# | Length<br>長さ<br>#Recommended# | Width<br>幅<br>#Recommended# |
|-------------------------------------|-------------------------------------|--------------------------------------------|-------------------------------------------|-------------------------------------------|-------------------------------|-------------------------------|-----------------------------|
|                                     |                                     |                                            |                                           |                                           |                               |                               |                             |

| Height<br>高さ<br>#Recommended# | Weight Unit<br>重量单位<br>#Recommended# | Length Unit<br>長さ単位<br>#Recommended# | Warehouse Code<br>倉庫コード<br>#Mandatory# | Customs Clearance Type<br>通関方式<br>#Optional# | Insurance Type<br>保険種別<br>#Optional# | Service Level<br>サービスレベ<br>ル<br>#Optional# | Order Date<br>注文日<br>#Optional# |
|-------------------------------|--------------------------------------|--------------------------------------|----------------------------------------|----------------------------------------------|--------------------------------------|--------------------------------------------|---------------------------------|
|                               |                                      |                                      |                                        |                                              |                                      |                                            |                                 |
|                               |                                      |                                      |                                        |                                              |                                      |                                            |                                 |

仕向け国によっては出荷情報の規定フォームが異なるのでご注意ください

### 3. 出荷情報の記載(続き)

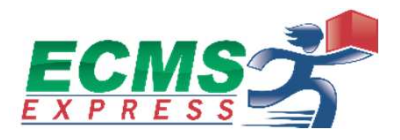

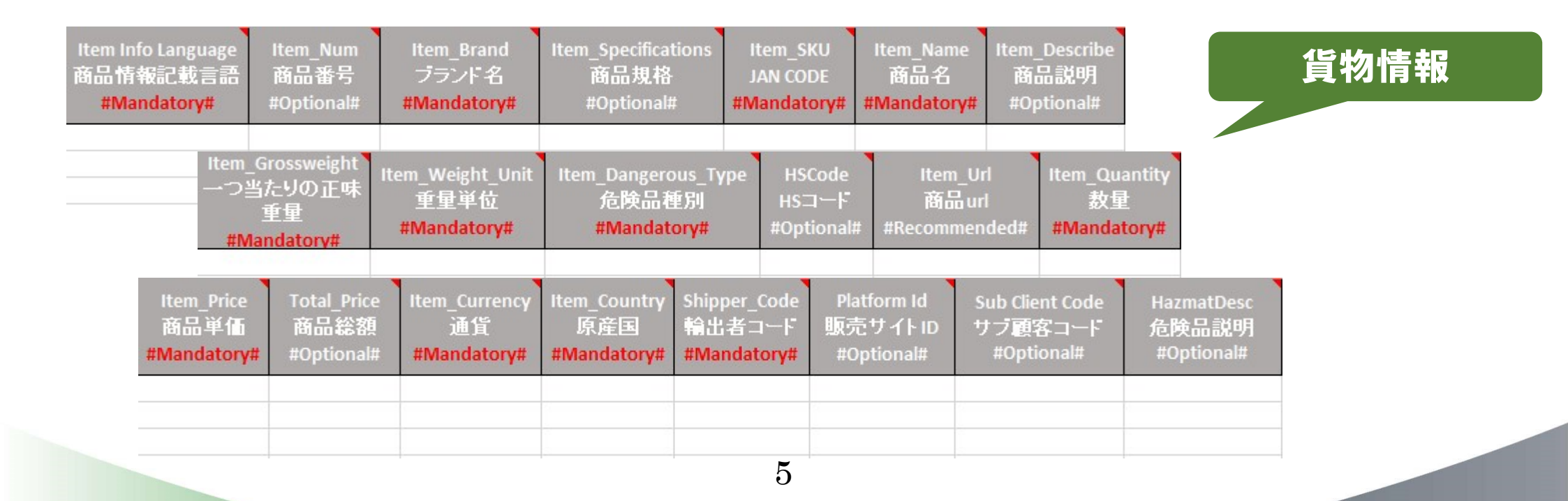

4. 出荷情報のアップロード

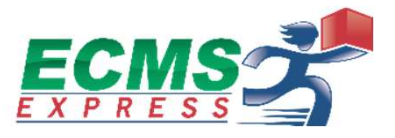

#### こちらの画面では過去にアップロードされた出荷情報が表示されています

|              | ①ATHENA S<br>"Shipment" | YSTEMログイン後、<br>のタブを開く           |                      |           |                    |             | 。③クリ                  | リック             |
|--------------|-------------------------|---------------------------------|----------------------|-----------|--------------------|-------------|-----------------------|-----------------|
| MS 🗲 Athe    | na • MERCHANT SERVICE   | SYSTEM                          |                      |           | EJP User:EJP_admin |             | 🕑 Modify pa           | issword () Logo |
| hipment Fu   | Ifillment Account       | Announcement                    |                      |           |                    |             |                       |                 |
| Upload       | Upload Time:            | to III                          | Status: upload succe | ess 🔻     | Query              | Upload      | Download <sup>-</sup> | Template        |
| Package List | Upload Time             | File Name                       | Package<br>Number    | Operator  | Product<br>Name    |             | Operation             |                 |
| Batch Print  | 2018-03-07 17:37:42     | test test.xlsx                  | 2                    | EJP_admin |                    | Print Label | Detail                | Download        |
|              | 2018-02-09 17:52:44     | text date.xlsx                  | 1                    | EJP_admin |                    | Print Label | Detail                | Download        |
|              | 2018-01-31 12:50:26     | Template-Ship4E-CN2PH_2(1).xlsx | 3                    | EJP_admin |                    | Print Label | Detail                | Download        |
|              | 2018-01-29 18:05:02     | Template-Ship4E-CN2PH_2.xlsx    | 5                    | EJP_admin |                    | Print Label | Detail                | Download        |
|              | 2018-01-25 19:23:59     | Template-Ship4E-CN2PH.XLSX      | 5                    | EJP_admin |                    | Print Label | Detail                | Download        |

6

**②クリック** 

5. 出荷情報のアップロード

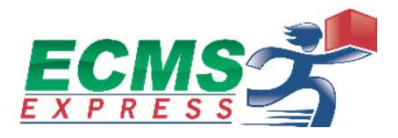

#### ①仕向地に応じた"Product"を選択 Upload ECMS Modify password ULogout Athena · MERCHANT "The system will match the consignee ID information if needed after uploading. If the status was still "To Upload" Shipment Fulfillment AC after 10 minutes, please upload the consignee ID minually. V Ship4E Standard DDU(alpha) Product: Upload Time: Download Template Upload Upload File Upload: Add Files Upload Tin Operation Package List Batch Print 2019-05-24 16: Print Label Cancel Order Detail 2019-05-10 09; Print Label Detail Download 2019-04-25 09: Print Label Detail Download Japan to Talwan Ship4e product.xlsx EJP\_admin 1 2019-04-23 16:03:30 Detail Print Label Download Japan to Taiwan Ship4e produc CART.. 1 EJP\_admin 2019-04-03 16:46:13 Detail Print Label Download 2019-04-03 10:47:27 Japan to Taiwan Ship4e procuct.xlsx 1 EJP\_admin Print Label Detail Download EJP\_admin 2019-03-05 13:09:05 Japan to Thailand Ship4e product.xlsx 1 Print Label Detail Download < Show 30 - Records , Total 29 Records || First || Previous 1 Next || Last || 1 .

ー ②クリック

7

6. 出荷情報のアップロード

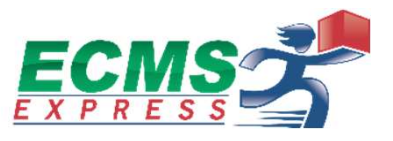

#### アップロードする出荷情報のファイルを選択

| athena.ecmsglo | bal.com でアップロードするファイルを           | <b>選択します</b>                           | ×           |
|----------------|----------------------------------|----------------------------------------|-------------|
| ファイルの場所(D:     | 💻 デスクトップ                         | - 💿 🕸 🔛 -                              |             |
| 最近表示した場所       | <b>ライブラリ</b><br>システム フォルダー       | <b>ホームグループ</b><br>システム フォルダー           |             |
| デスクトップ         | ecmsjapan1<br>システム フォルダー         | <b>レンピューター</b><br>システム フォルダー           |             |
| ライブラリ<br>1     | <b>ネットワーク</b><br>システム フォルダー      | ECMSPluginsSetup_Release<br>ファイル フォルダー | e           |
| בשעב<br>בשעב   | etc<br>ファイル フォルダー                | folder1<br>ファイル フォルダー                  |             |
| ネットワーク         | <b>&gt;&gt;&gt;</b>              | · · · · · · · · · · · · · · · · · · ·  |             |
|                | ファイル名(N):                        | 開<br>一                                 | <b>∛(0)</b> |
|                | ファイルの種類(T): *xls;*xlsx; (*xls;*x | lsx;) 👻 👎                              | っしてい        |

必要情報が全て満たされていれば、アップロード完了です。 アップロードが無事完了した際には、ページ上部に"Shipping uploaded successfully!"と表示されます。

必要情報に不備(未記載など)の場合はアップロードが完了しないためご注意ください。 ※アップロードに失敗した際は、後述の「データアップロード時によくある不備とその原因」をご確認下さい。

7. アップロードしたデータの確認

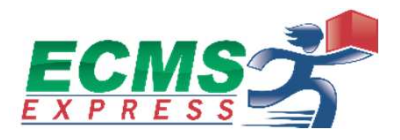

| ECMS         | Athena · MERCHAN | T SERVICE SYSTI | EM                            |                   |              |                                    | EJP User:                | EJP_admin                                            | <b>-</b> (0 | Modify password U Logout |
|--------------|------------------|-----------------|-------------------------------|-------------------|--------------|------------------------------------|--------------------------|------------------------------------------------------|-------------|--------------------------|
| Shipment     | Fulfillment      | Account An      | Ne <sup>w</sup><br>nouncement |                   |              |                                    |                          |                                                      |             |                          |
| Upload       | Order Number:    |                 | Ref Number:                   |                   | Tracking ID: |                                    | Order Stat               | us: All                                              | •           |                          |
| Package List | Upload Time:     |                 | to                            | - Cm              | Consignee:   |                                    | Shipment S               | Status: All                                          | ×           |                          |
| Batch Print  | 1st Mile:        |                 |                               |                   |              |                                    | Query                    | Export Excel                                         | Export Re   | port Print Label         |
|              | Invoice Number   | Tracking ID     | 1st Mile Label                | Consignee         | Duty Channel | Order Status                       | Shipment Status          | Upload Time                                          | Age         | Operation                |
|              |                  | ECNEJP0000000   | 780697181333                  | 刘浩<br>13901911399 | PE           | Normal<br>201 <mark>8-03-26</mark> | Pending<br>2018-03-26 10 | 2018-03-26<br>10:40: <mark>1</mark> 8                | 128.3day    | Detail Cancel            |
|              |                  | ECNEJP0000000   | 780677688042                  |                   | PE           | Normal<br>201 <mark>8-03-26</mark> | Pending<br>2018-03-26 10 | 2018-03-26<br>10 <mark>:4</mark> 0: <mark>1</mark> 8 | 128.3day    | Detail Cancel            |
|              |                  |                 |                               |                   |              |                                    |                          |                                                      |             |                          |
|              | (1)力             | ~~ <i>~</i>     |                               |                   |              |                                    |                          |                                                      |             |                          |
|              |                  | //              |                               |                   |              |                                    |                          |                                                      |             |                          |
|              |                  |                 |                               |                   |              |                                    |                          |                                                      |             |                          |
|              |                  | L               |                               | —— Tra            | cking ID\$   | 毎に出荷                               | データの確                    | 認可能                                                  |             |                          |

8. アップロードしたデータの確認

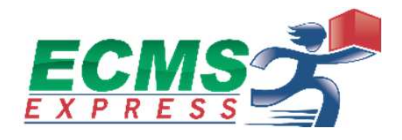

| ECMS         | Athena • MERCHANT SERVICE SYS | ΈM                | EJP User:EJP_admin | Modify password U Logout |
|--------------|-------------------------------|-------------------|--------------------|--------------------------|
| Shipment     | Fulfillment Account A         | nnouncement       |                    |                          |
| Upload       | Gross weight                  | Length:           | Width              | -                        |
| Package List | Height:                       |                   |                    |                          |
| BatonThink   | Other                         |                   |                    |                          |
|              | Consignee Item                | Tracking          |                    |                          |
|              | Name:<br>Phone:               | 刘浩<br>13901911399 |                    |                          |
|              | Email:<br>Address:            | 上海市 上海市           |                    |                          |
|              | Zip code:<br>Country/Region:  | CN                |                    |                          |
|              |                               |                   |                    |                          |

#### それぞれクリックすることにより確認可能

### 9. データアップロード時によくある不備とその原因

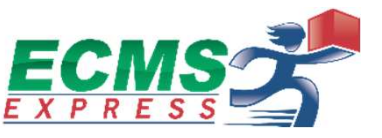

1) [F2] Weight: Mandatory / Double length=(10,2), at Product Code: SKU. ⇒Q列の重量は小数点2位までです。四捨五入をお願いします。

> 例)O 0.55 (KG) × 0.554 (KG)

2) Failed to upload the shipping, Please follow the prompts to fill in the content, if you have any questions, please contact the administrator, Email: service@ecmsglobal.com!
 ⇒0列URLが長すぎて処理不可、関数が入ったままなどの原因が考えられます。
 原因が不明な場合は弊社カスタマーサービスまでお問い合わせください。

その他、セルの場所が表示されましたら該当箇所がエラーとなります。ご確認をお願いします。

### 10. バーコード貼り付け

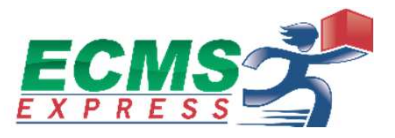

#### 貨物外装に貼り付ける運送ラベルもしくは追跡番号が反映されたバーコードを印刷。 お客様ご自身でバーコードをご用意される場合は、本項不要です。

| CMS Athe     | na • MERCHANT SERVIC               | E SYSTEM                        |                     |           | EJP User:EJP_admi |             | 🕑 Modify pa | assword 🖒 Log |
|--------------|------------------------------------|---------------------------------|---------------------|-----------|-------------------|-------------|-------------|---------------|
| Shipment Fu  | Ifillment Account                  | Announcement                    |                     |           |                   |             |             |               |
| Upload       | Upload Time:                       | to in                           | Status: upload succ | ess 🔻     | Query             | Upload      | Download    | Template      |
| Package List | Upload Time                        | File Name                       | Package<br>Number   | Operator  | Product<br>Name   |             | Operation   |               |
| Batch Print  | 2018-03-07 17:37:42                | test test test.xlsx             | 2                   | EJP_admin |                   | Print Label | Detail      | Download      |
|              | 2018-02-0 <mark>9 1</mark> 7:52:44 | text date.xlsx                  | 1                   | EJP_admin |                   | Print Label | Detail      | Download      |
|              | 2018-01-31 12:50:26                | Template-Ship4E-CN2PH_2(1).xlsx | 3                   | EJP_admin |                   | Print Label | Detail      | Download      |
|              | 2018-01-29 18:05:02                | Template-Ship4E-CN2PH_2.xlsx    | 5                   | EJP_admin |                   | Print Label | Detail      | Download      |

クリック

## 11. バーコード貼り付け

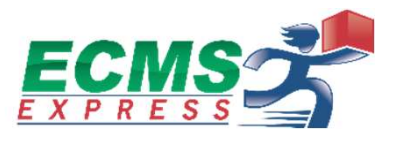

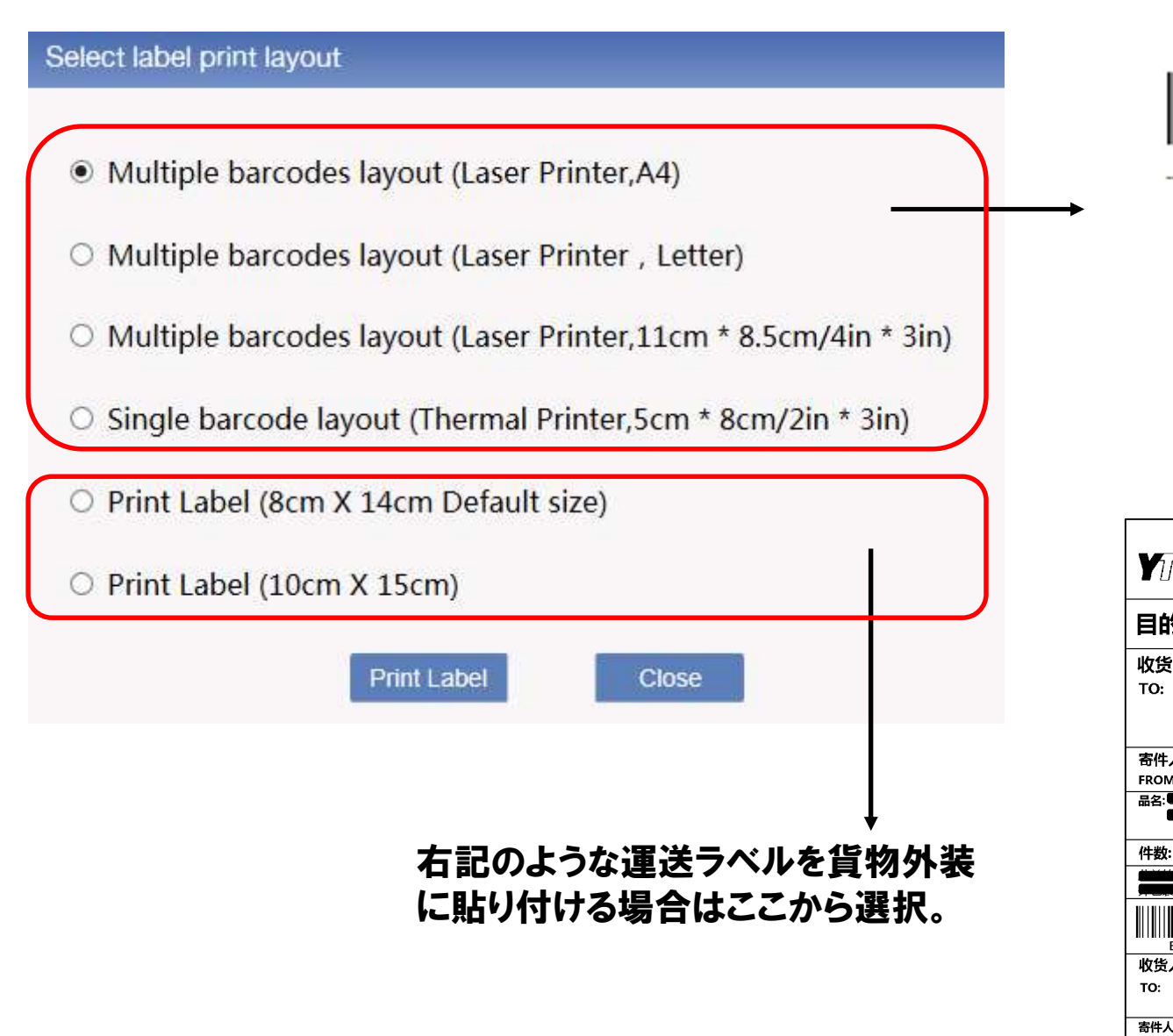

### 追跡番号のみ反映された上記バー コードを貨物外装に貼り付ける場合

|                                                                                                    | 图速递 ┃┃                                                               | 100362683027         |
|----------------------------------------------------------------------------------------------------|----------------------------------------------------------------------|----------------------|
| 目的地:自由                                                                                                    |                                                                      |                      |
| <b>收货人:</b> 冯**<br>TO: <b>运</b> 的                                                                                                    |                                                                      |                      |
| 寄件人: www.***<br>FROM: 1                                                                                                    | ****.com                                                             |                      |
| 件数:1 重量:1.2                                                                                                    | 5kg 总价:                                                              | <b>收件人/代收人:</b><br>● |
| ECWHBA11003                                                                                                    | 362683027                                                            | ECMS 3               |
| 收货人: 冯**<br>TO: 通道的                                                                                                    |                                                                      | 138******            |
| <b>寄件人:</b><br>www.******.com                                                                                                    | 订单 <sup>4</sup>                                                      | <u>≓</u> ;           |
| <ul> <li>□</li> <li>□</li></ul> | 易客满国际物流有限公司<br>www.ecmsglobal.con<br>36+(400) 086-1756<br>4000861756 | 司<br>n 100362683027  |

ECMS(M01)MM17020903091 \*1pcs

はここから選択。

ECMS(M01)MM17020903092 \*1pcs

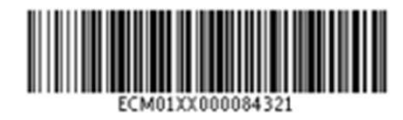

### **12. Shipper Code**

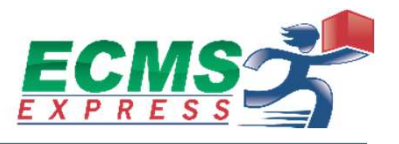

②新規追加したい場合

#### Shipper Codeとは、輸出者情報を記号化したものです。 Account開設時にShipper Codeは設定されていますが、新たに追加したい場合や輸出者情報を修正したい 場合は以下の画面から行う事ができます。

| Shipment Fu     | Ifillment Mawb O | rder Account Announcement          |         |              |               |                                                   |        |        |
|-----------------|------------------|------------------------------------|---------|--------------|---------------|---------------------------------------------------|--------|--------|
| Company Profile | Shipper Code:    | name:                              |         |              |               |                                                   | Query  | Add    |
| rehouse Address | Shipper Code     | Name                               | Country | State        | City          | Address                                           | Ope    | ration |
| hipper Profile  | EJPS4            | ECMS International Logistics Japan | JP      | Tokyo        | Chuo-ku       | 5F Marukuni Bldg, 10-2 Nihonbashi Koami-cho       | Modify | Delete |
| er Management   | SH1603188        | JP101                              | JP      | JP103        | JP104         | JP105 JP106                                       | Modify | Delete |
|                 | SH1603188        | Shipper's Contact Name             | JP      | Shipper's St | Shipper's Ci… | Shipper's Address Line 1 Shipper's Address Line 2 | Modify | Delete |

14

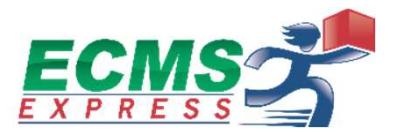

| Add Ship         | per               |                |               |     |
|------------------|-------------------|----------------|---------------|-----|
| Shipper<br>Code: | SH162314304897600 | Name:          |               | •   |
| Email:           |                   | phone:         |               | •   |
| Zip code:        |                   | Address:       |               | •   |
| Country:         |                   | State:         |               |     |
| City:            | •                 | User<br>Group: | Please select | ~ * |
| Remarks:         |                   |                |               |     |
|                  |                   |                |               |     |

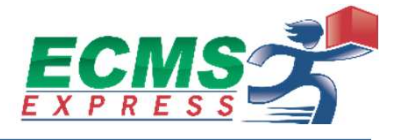

ー契約につきーAccountの保有が前提となりますが、当社とご契約のお客様(以下、Master Account)が代理店 の立場となり、その先に複数クライアント(以下、Sub Account)が存在する場合や、お客様の部署ごとにAccount を分けたい場合にSub Accountを活用することができます。Sub Accountのイメージは以下の通りです。

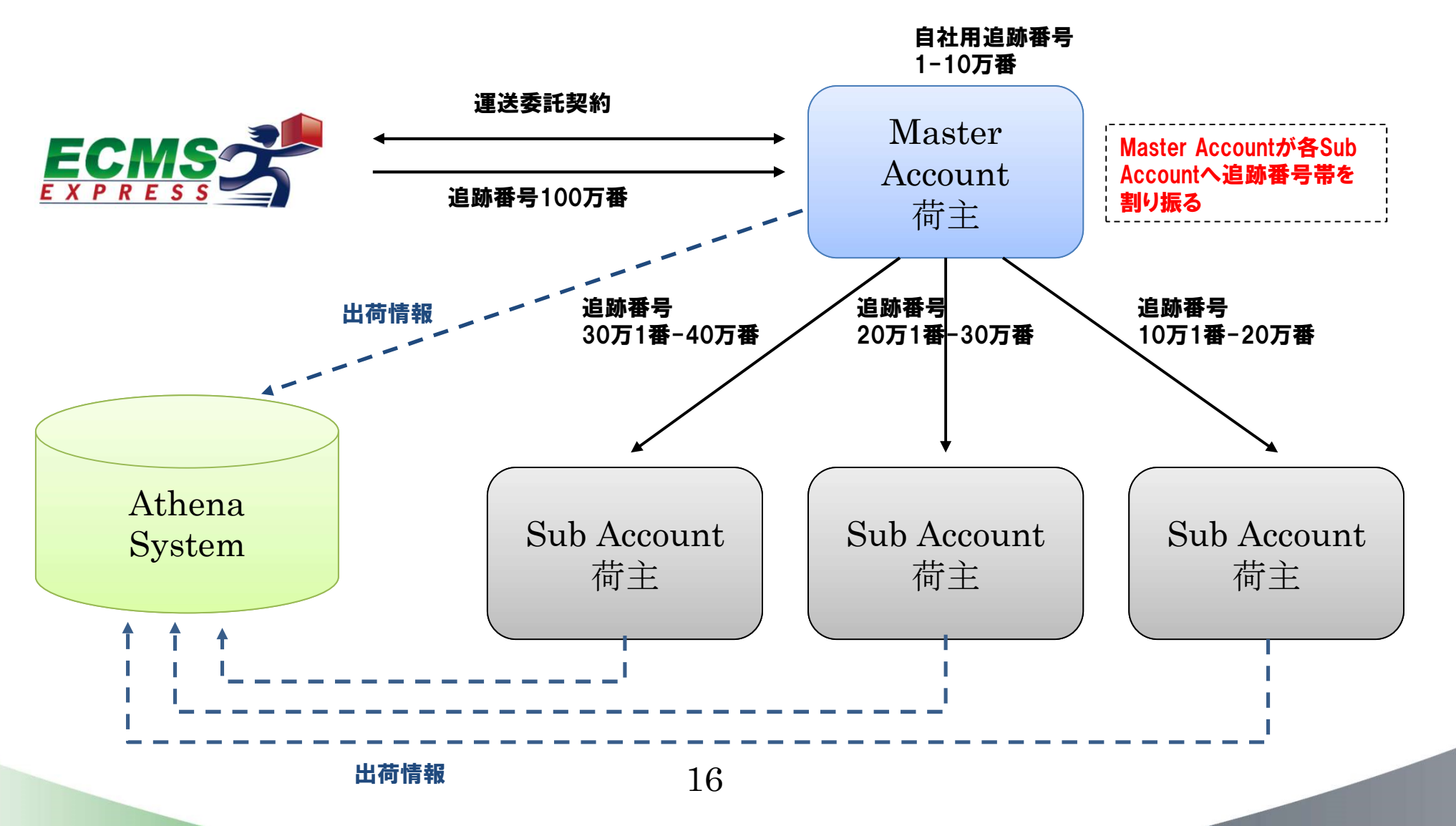

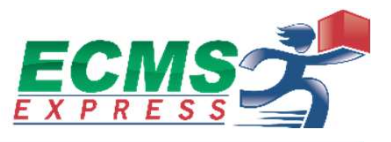

#### ■権限

当社との契約者 (Master Account) は契約内における全ての出荷情報、輸出者情報を確認可能です。 Sub AccountはそのSub Account内でアップされた出荷情報、輸出者情報を見ることができます。

#### ■追跡番号

当社はあくまでもMaster Accountに対して追跡番号を100万番付与。 Sub Account用に追跡番号が必要な場合、上記追跡番号の中からMaster Accountが各Sub Accountへ 割り当てていただきます。追跡番号の重複利用はエラーとなります。 例1)Master Accountで使用した追跡番号をSub Account 1で重複アップ ⇒ エラー 例2)Sub Account1で使用した追跡番号をSub Account2で重複アップ ⇒エラー 例3)Sub Account1とSub Account2を同じグループにして、Sub Account1で出荷情報アップ ⇒Sub Account2でも履歴閲覧可能 例4)Sub Accountでアップした出荷情報はMaster Accountで即時反映

#### ■請求

当社からMaster Accountへ請求(当社からSub Accountへ請求を行うことはありません)

## 16. Sub Accountの作成

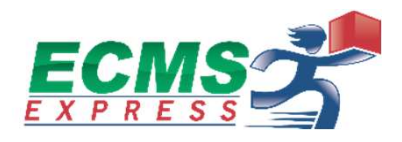

|                               | CE SYSTEM EJP U                                                                                                    | Jser:EJP_admin | Modify password U Logout                    |
|-------------------------------|----------------------------------------------------------------------------------------------------|----------------|---------------------------------------------|
| Shipment Fulfillment Mawb Ord | Account Announcement                                                                                                    |                |                                             |
| Company Profile               |                                                                                                    |                | Add Add                                     |
| Warehouse Address UserName    | Add User                                                                                                    | Status         | Operate                                     |
| Shipper Profile EJP_admin     | LoginName: Name:                                                                                                    | Normal         | Modify Delete                               |
| User Management SHOPEE-SLS    |                                                                                                    | Normal         | Modify Delete                               |
|                               | Password:<br>Password should have 6-20<br>characters and contain both number<br>User group:<br>Unlimited<br>New user<br>group:<br>Role:<br>Merchant Operator<br>Order management, upload and track orders, and shipper management<br>Supplier Operator<br>Order management<br>Save<br>Cancel | 3              | ②クリック<br>②クリック<br>必要情報入力して<br>Sub Account追加 |

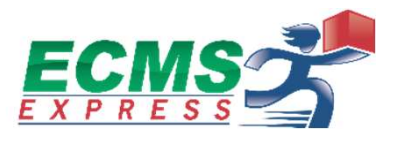

#### 必要情報を入力

|                                                                    | Add User    |                                                                                                    |                            |               |
|--------------------------------------------------------------------|-------------|----------------------------------------------------------------------------------------------------|----------------------------|---------------|
|                                                                    | LoginName:  | *                                                                                                    | Name:                      | *             |
|                                                                    | Email:      | *                                                                                                    | Phone:                     |               |
|                                                                    | Password:   | * Password should have 6-20                                                                                            | Confirm password:          | *             |
|                                                                    | User group: | characters and contain both numbe                                                                                      | r<br>New user<br>group:    |               |
|                                                                    | Role:       | <ul> <li>Merchant Operator<br/>Order management, upload and</li> <li>Supplier Operator<br/>Order management</li> </ul> | d track orders, and shippe | er management |
| ・<br>①User groupを限定する<br>と、そのグループとMaster<br>Accountのみ利用可能に<br>なります |             | Save                                                                                                    | Cancel                     |               |